## 访客申请操作说明(个人)

## 访客入校三步骤 -

- 步骤一:扫描访客系统二维码进入访客系统,或关注公众号"江苏海院信息化"找到"访客 系统"入口点击进入;
- 步骤二:申请页面按要求(加\*项为必填项),完成入校申请;
- 步骤三:等待审批通过后,直接通过学校大门处人脸识别设备刷脸入校或在申请入校时间内 出具入校预约码,扫码核验后入校。

操作说明

步骤一:找到申请入口进入页面

• 方法一: 扫描二维码直接进入访客申请页面

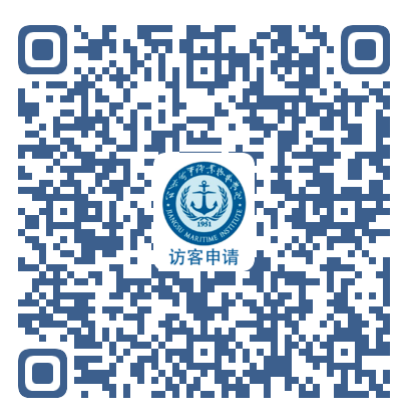

 方法二:关注学校官方公众号"江苏海院信息化",或扫描下方二维码关注并进入公众号, 下方导航"访客系统"点击进入。

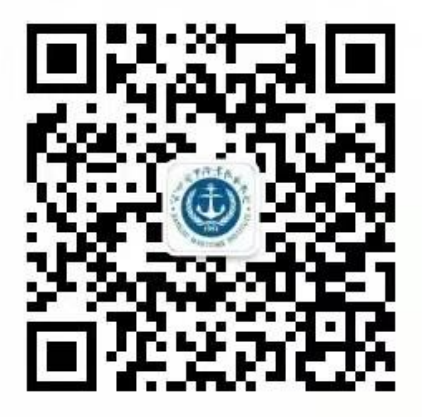

| 察二:申请页面                                | 信息填写     |                                             |    |                                              |   |
|----------------------------------------|----------|---------------------------------------------|----|----------------------------------------------|---|
|                                        |          | 有朋自远方来,不亦乐乎                                 |    |                                              |   |
|                                        |          | 个人申请<br>申请个人预约到校访问,需上传<br>日苏康码和行程码截图        |    |                                              |   |
|                                        |          | <b>团队申请</b><br>创建预约到访团队,扫码填写信<br>后,邀请团队成员加入 | 1. |                                              |   |
| ×                                      | 访客系统 …   | ▌ 预约信息                                      |    | ▌ 疫情防控                                       |   |
|                                        | 个人申请     | * 被访人姓名<br>请输入被访人姓名                         |    | * 健康码                                        | + |
| ■ 本十に心                                 | 点击拍摄正脸照片 | * 被访人类别                                     |    |                                              |   |
| * 访客正脸照片                               | +        | ❷ 教职工 ○学生                                   |    | * 行程码                                        | + |
|                                        |          | * 被访人工号                                     |    |                                              |   |
| * 访客姓名                                 |          | ·····································       |    |                                              |   |
| 请输入访客姓名                                |          | * 预计到访时间<br>2021-08-25 11:27                |    | 车牌号                                          |   |
| * 访家由话                                 |          |                                             |    | 输入格式:苏A22222                                 |   |
| M                                      |          | 预计离校时间                                      |    | ▌ 其他信息                                       |   |
| 请输入访客电话                                |          | 2021-08-26 11:27                            |    | ■ 共112 旧忌                                    |   |
| 请输入访客电话                                |          | 2021-08-26 11:27<br>* 到访事宜                  |    | ■ 共他信息 备注                                    |   |
| 请输入访客电话<br>* 访客身份证号<br>请输入访客身份         | 证号码      | 2021-08-26 11:27<br>• 到访事宜<br>学术交流          | 选择 | <ul> <li>■ 共間信息</li> <li>● 新入备注信息</li> </ul> |   |
| 请输入访客电话<br>* 访客身份证号<br>请输入访客身份<br>所属单位 | 证号码      | 2021-08-26 11:27                            | 选择 | <ul> <li>■ 共世信息</li> <li>● 新入备注信息</li> </ul> |   |

## <u>备注:为保障校园秩序、做好校内防疫防控,请访客认真对待,以上加\*项为必填项,请如</u> 实填写。照片采集时请勿打开美颜等功能。刘工 13218490906(微信同号)

## 步骤三:完成审批后,在获批申请时间内入校

方法一:入校时直接使用人脸识别系统刷脸入校完成身份核验;

方法二:由访客申请首页,下方导航"我的",查看个人申请记录的审批状态,在"审批通过" 记录里点击查看入校"预约码",在申请入校时间内于门卫处出示预约码,由门卫扫码核验入校。

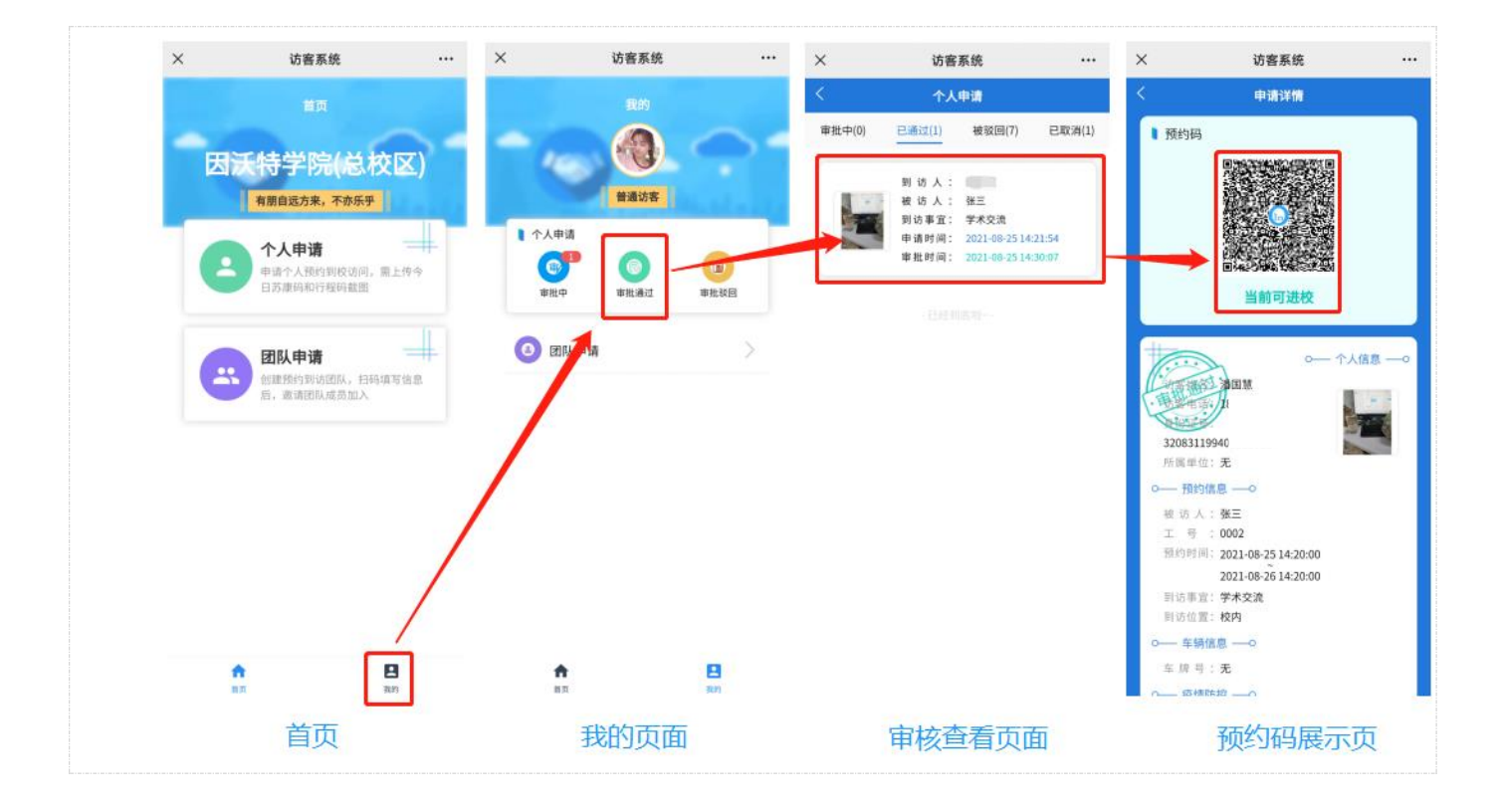